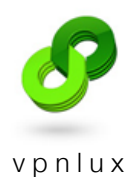

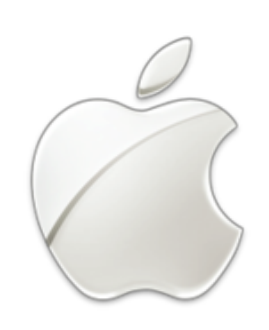

# Setup PPTP VPN on Mac OS

English version

#### CREATE VPN CONNECTION

#### STEP 1. Open Apple menu and select System Preferences

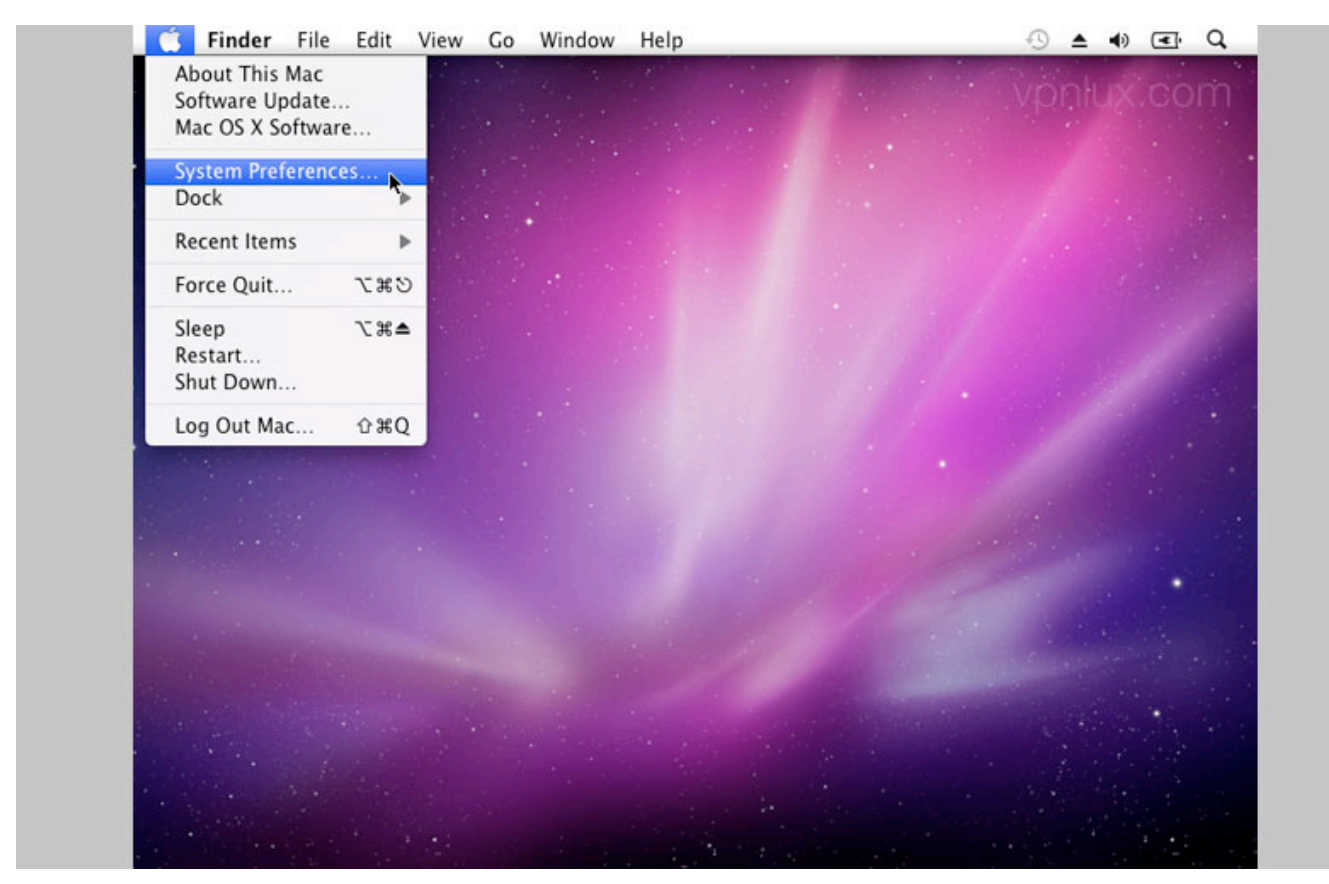

### STEP 2. Click on the Network icon

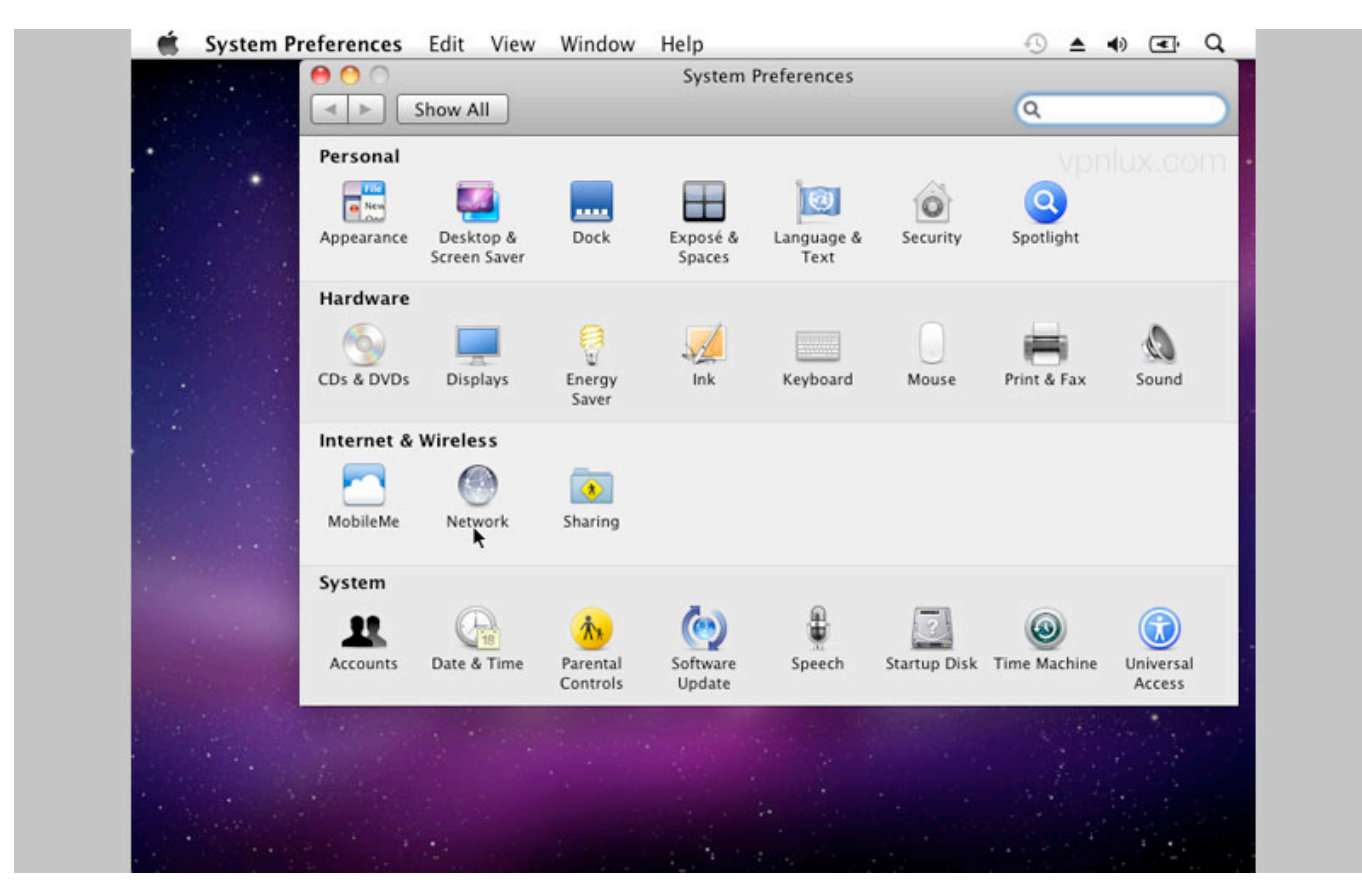

| e o o               | Nel Nel                                             | twork                                                                                           |
|---------------------|-----------------------------------------------------|-------------------------------------------------------------------------------------------------|
|                     | Show All                                            | Q                                                                                               |
|                     | Location: Automatic                                 | vpnlux.co                                                                                       |
| e Ethern<br>Connect | et st                                               | atus: <b>Connected</b><br>Ethernet is currently active and has the IP<br>address 192.168.1.249. |
|                     | Configure                                           | IPv4: Manually                                                                                  |
|                     | IP Add                                              | ress: 192.168.1.249                                                                             |
|                     | Subnet N                                            | Mask: 255.255.255.0                                                                             |
|                     | Ro                                                  | uter: 192.168.1.202                                                                             |
|                     | DNS Se                                              | rver: 8.8.8.8                                                                                   |
|                     | Search Dom                                          | ains:                                                                                           |
|                     |                                                     | Advanced) (?)                                                                                   |
| + - c<br>Create a   | new service<br>the lock to prevent further changes. | Assist me Revert Apply                                                                          |

## STEP 3. Click the + icon to create a new service

STEP 4. Click on the Interface popup menu and select VPN

| Show                    | All                                                         | Q                       |              |
|-------------------------|-------------------------------------------------------------|-------------------------|--------------|
|                         | Select the interface and enter a na<br>Interface ✓ Ethernet | me for the new service. | vpnlux.com   |
| ● Ethernet<br>Connected | Service Name VPN<br>PPPOE<br>6 to 4                         |                         | as the IP    |
|                         | Configure IPv4:                                             | Manually                | :            |
|                         | IP Address:                                                 | 192.168.1.249           |              |
|                         | Subnet Mask:                                                | 255.255.255.0           |              |
|                         | Router:                                                     | 192.168.1.202           |              |
|                         | DNS Server:                                                 | 8.8.8.8                 |              |
|                         | Search Domains:                                             |                         |              |
| + - 0-                  |                                                             | A                       | dvanced) (?) |

# STEP 5. Set VPN Type to **PPTP**

|                                                                                                    | Network                             |                         |              |
|----------------------------------------------------------------------------------------------------|-------------------------------------|-------------------------|--------------|
| Shov                                                                                                    | 2 All                               | ٩                       |              |
| •                                                                                                    |                                     |                         | vonlux.com   |
|                                                                                                    | Select the interface and enter a na | me for the new service. |              |
|                                                                                                    | Interface: VPN                      | •                       | -            |
| • Ethernet                                                                                                    | VPN Type V 12TP over IPSe           |                         |              |
|                                                                                                    | PPTP                                |                         | as the IP    |
| and the second second                                                                                          | Service Name * Cisco IPSec          | J                       |              |
|                                                                                                    |                                     | Cancel Create           | · · · ·      |
|                                                                                                    | Compute Invit                       | Calleer Create          |              |
|                                                                                                    | IP Address:                         | 192.168.1.249           | -            |
|                                                                                                    | Subnet Mask:                        | 255.255.255.0           |              |
|                                                                                                    | Router:                             | 192.168.1.202           |              |
|                                                                                                    | DNS Server                          |                         |              |
|                                                                                                    | DNS Server.                         | 0.0.0.0                 |              |
| A CONTRACTOR OF                                                                                                | Search Domains:                     |                         |              |
|                                                                                                    |                                     |                         |              |
| the second second second second second second second second second second second second second second second s |                                     |                         |              |
| and the second second                                                                                          |                                     |                         |              |
|                                                                                                    |                                     | _                       |              |
| + - \$-                                                                                                    |                                     | Ad                      | Ivanced) (?) |
|                                                                                                    |                                     |                         |              |
| Click the l                                                                                                    | ock to prevent further changes.     | Assist me Reve          | rt Apply     |

STEP 6. Give the connection a name in Service name field. Click Create

| Select the interface and enter a name for the new service.<br>Interface: VPN<br>VPN Type: PTP<br>Service Name: vpnlux<br>Cancel Create<br>PAddress: 192.168.1.249<br>Subnet Mask: 255.255.255.0<br>Router: 192.168.1.202<br>DNS Server: 8.8.8.8<br>Search Domains: |                         | Network                                                                 |                         |              |
|----------------------------------------------------------------------------------------------------|-------------------------|-------------------------------------------------------------------------|-------------------------|--------------|
| Select the interface and enter a name for the new service.<br>Interface: VPN<br>VPN Type: PPTP<br>Service Name: vpnlux<br>IP Address: 192.168.1.249<br>Subnet Mask: 255.255.0<br>Router: 192.168.1.202<br>DNS Server: 8.8.8<br>Search Domains:                     | Show                    | All                                                                     | ٩                       |              |
| Advanced 2                                                                                                    | • Ethernet<br>Connected | Select the interface and enter a na<br>Interface: VPN<br>VPN Type: PPTP | me for the new service. | vpnlux.com   |
| Service Name: vpnlux<br>P Address: 192.168.1.249<br>Subnet Mask: 255.255.255.0<br>Router: 192.168.1.202<br>DNS Server: 8.8.8<br>Search Domains:                                                                                                    |                         |                                                                         |                         | as the IP    |
| IP Address:   192.168.1.249     Subnet Mask:   255.255.255.0     Router:   192.168.1.202     DNS Server:   8.8.8     Search Domains:   1000000000000000000000000000000000000                                                                                       |                         | Service Name: vpnlux                                                    |                         |              |
| IP Address:   192.168.1.249     Subnet Mask:   255.255.05     Router:   192.168.1.202     DNS Server:   8.8.8     Search Domains:   0                                                                                                    |                         |                                                                         | Cancel Create           | :            |
| Subnet Mask:   255.255.255.0     Router:   192.168.1.202     DNS Server:   8.8.8     Search Domains:                                                                                                    |                         | IP Address:                                                             | 192.168.1.249           |              |
| Router: 192.168.1.202<br>DNS Server: 8.8.8.8<br>Search Domains:                                                                                                    |                         | Subpet Mark                                                             | 255 255 255 0           |              |
| Router: 192.168.1.202<br>DNS Server: 8.8.8.8<br>Search Domains:                                                                                                    |                         | Sublict Mask.                                                           | 233.233.233.0           |              |
| DNS Server: 8.8.8.8<br>Search Domains:                                                                                                    |                         | Router:                                                                 | 192.168.1.202           |              |
| Search Domains:                                                                                                    |                         | DNS Server:                                                             | 8.8.8.8                 |              |
| (Athaneed ) (2)                                                                                                    |                         | Search Domains:                                                         |                         |              |
| + - \$-                                                                                                    | + - 0-                  |                                                                         | Ad                      | Ivanced) (?) |

STEP 7. Enter your **Hostname** and **Login** (look PPTP info text file in control panel) as **Server Address** and **Account Name**. Click **Authentication Settings** 

| e ( \varTheta 🔴 🤇    | 0              |                   | Network           |                          |               |
|----------------------|----------------|-------------------|-------------------|--------------------------|---------------|
|                      | ▶ Show All     |                   |                   | 0                        |               |
|                      |                |                   |                   |                          | vonlux.com    |
|                      |                | Location:         | Automatic         | •                        |               |
|                      |                |                   |                   |                          |               |
|                      | Ethernet       | <b>~~</b> >       | Status            | Not Configured           |               |
|                      | Connected      |                   | Status.           | Not configured           |               |
|                      | vpnlux         | <b>A</b>          |                   |                          |               |
|                      | Not Connected  |                   |                   |                          |               |
|                      |                |                   | Configuration:    | Default                  | •             |
|                      |                |                   |                   |                          |               |
|                      |                |                   | Server Address:   | t4lbkh.vpnlux.net        |               |
|                      |                |                   | Account Name:     | dusbbquaz6               |               |
|                      |                |                   | Encryption        | Automatic (128 hit or 4) | ) hit)        |
|                      |                |                   | cheryption.       | Automatic (120 bit of 40 |               |
|                      |                |                   |                   | Authentication Settings  | <b>h</b>      |
|                      |                |                   |                   | Connect                  |               |
|                      |                |                   |                   |                          |               |
|                      |                |                   |                   |                          |               |
| - Balling and the    |                |                   |                   |                          |               |
| Ball I and I and     |                |                   |                   |                          |               |
| A State State        |                |                   |                   | _                        |               |
| +                    | - 0-           | 6                 | Show VPN status i | n menu bar 🖉             | Advanced) (?) |
|                      |                |                   |                   |                          |               |
| and the state of the | Click the lock | to measure furthe | r changes         |                          |               |

STEP 8. Enter your **Password** (look PPTP info text file in control panel) and click **OK** 

| Show All                                      | Network                                                                                   | Q             |
|-----------------------------------------------|-------------------------------------------------------------------------------------------|---------------|
|                                               | User Authentication:                                                                      | vpnlux.co     |
| Ethernet<br>Connected vpnlux<br>Not Connected | Password: RSA SecurID Certificate Select Kerberos                                         |               |
|                                               | CryptoCard                                                                                |               |
|                                               | Account Name: dusbbquaz6<br>Encryption: Automatic (128 bi<br>Authentication Se<br>Connect | it or 40 bit) |
| + - 0-                                        | Show VPN status in menu bar                                                               | Advanced ?    |

|                   | 0                     | _              | Network           |                               | _      |
|-------------------|-----------------------|----------------|-------------------|-------------------------------|--------|
|                   | Show All              |                |                   | Q                             |        |
|                   |                       | Locatio        | on: Automatic     | vpnlu                         | ix.com |
| •                 | Ethernet<br>Connected | <u></u>        | Status:           | Not Configured                |        |
| •                 |                       |                |                   |                               |        |
|                   |                       |                | Configuration:    | Default                       |        |
|                   |                       |                | Server Address:   | t4lbkh.vpnlux.net             |        |
|                   |                       |                | Account Name:     | dusbbquaz6                    |        |
|                   |                       |                | Encryption:       | Automatic (128 bit or 40 bit) | 2      |
|                   |                       |                |                   | Authentication Settings       |        |
|                   |                       |                |                   | Connect                       |        |
|                   |                       |                |                   |                               |        |
| State Contraction |                       |                |                   |                               |        |
| and approximately |                       |                |                   |                               |        |
| +                 | - 0.                  |                | Show VPN status i | in menu bar Advanced          |        |
| 0                 |                       |                |                   |                               |        |
|                   | Click the lock        | to prevent fur | ther changes.     | (Assist me) (Revert)          | Apply  |

STEP 10. Select Send all traffic over VPN connection checkbox and click OK

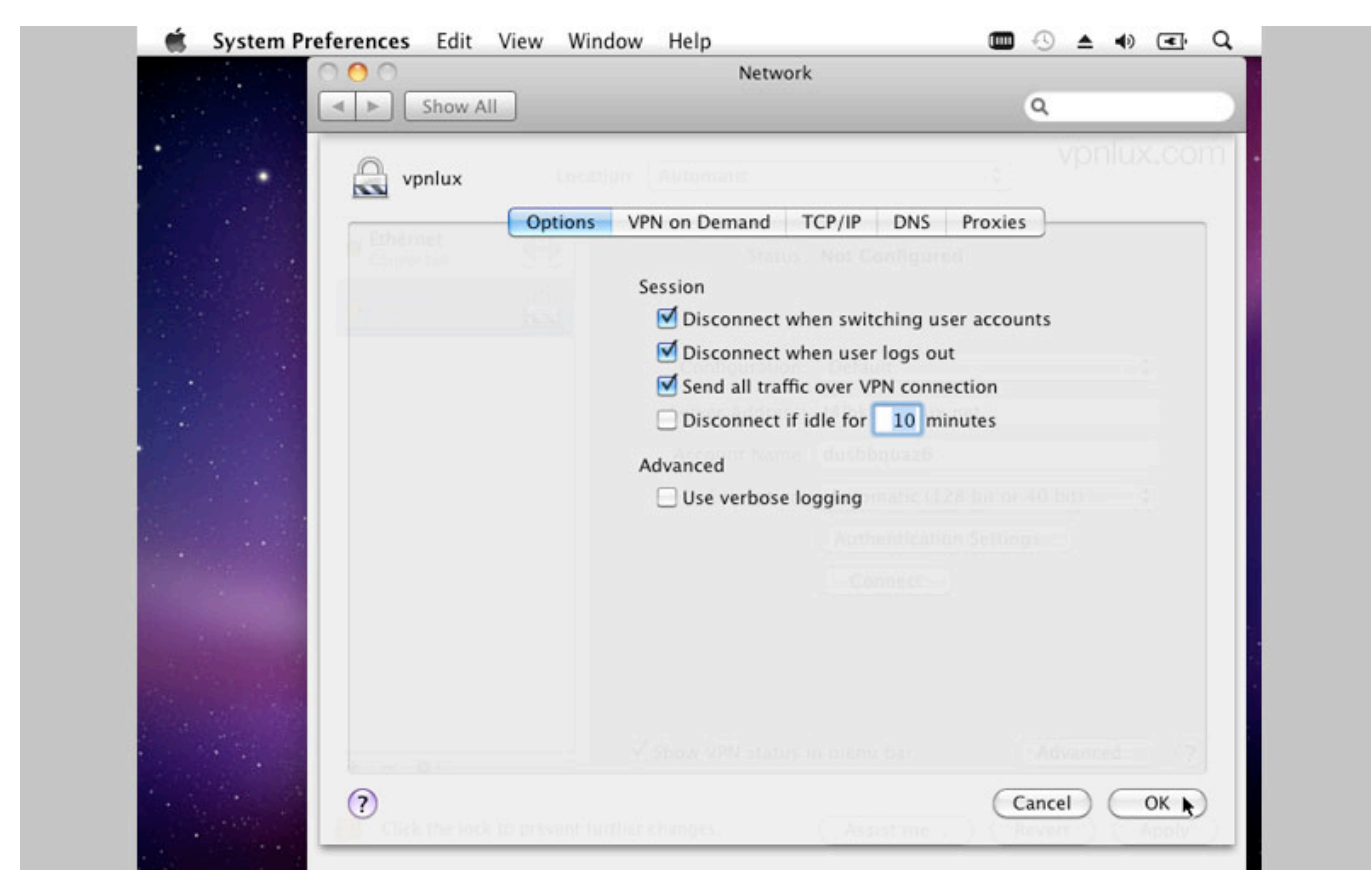

# STEP 11. Click Apply

|              | Show Al                   |         |                 | 9                        |            |
|--------------|---------------------------|---------|-----------------|--------------------------|------------|
|              |                           | Locati  | on: Automatic   | :                        |            |
|              | ⊖ Ethernet<br>Connected   | <u></u> | Status:         | Not Connected            |            |
|              | o vpnlux<br>Not Connected | A       |                 |                          |            |
|              |                           |         | Configuration:  | Default                  | :          |
|              |                           |         | Server Address: | t4lbkh.vpnlux.net        |            |
|              |                           |         | Account Name:   | dusbbquaz6               |            |
|              |                           |         | Encryption:     | Automatic (128 bit or 40 | bit)       |
|              |                           |         |                 | Authentication Settings. |            |
| and the same |                           |         |                 | Connect                  |            |
|              |                           |         |                 |                          |            |
| States and   |                           |         |                 |                          |            |
| Car March    |                           |         |                 |                          |            |
|              | + - 0.                    |         | Show VPN status | n menu bar 🛛 🗛           | dvanced) ? |

## STEP 12. The VPN connection is ready. Click **Connect**

| e e e e e e e e e e e e e e e e e e e                                                                            | Network                                   |
|----------------------------------------------------------------------------------------------------|-------------------------------------------|
| ▲ ► Show All                                                                                                    | ٩                                         |
|                                                                                                    |                                           |
|                                                                                                    | Location: Automatic                       |
|                                                                                                    | Location. Automatic                       |
| Ethornat                                                                                                    |                                           |
| Connected                                                                                                    | Status: Not Connected                     |
| C. C.                                                                                                    |                                           |
| O Vprittx<br>Not Connected                                                                                       |                                           |
|                                                                                                    |                                           |
|                                                                                                    | Configuration: Default                    |
|                                                                                                    | Server Address: t4lbkh.vpnlux.net         |
|                                                                                                    |                                           |
|                                                                                                    | Account Name: dusbbquaz6                  |
|                                                                                                    | Encryption: Automatic (128 bit or 40 bit) |
|                                                                                                    | (Authentication Cattings                  |
|                                                                                                    | Authentication Settings                   |
|                                                                                                    | Connect k                                 |
|                                                                                                    |                                           |
|                                                                                                    |                                           |
|                                                                                                    |                                           |
| and the second second second second second second second second second second second second second second second |                                           |
|                                                                                                    | Shaw V/MI attact is mean here.            |
| + - 0-                                                                                                    | Show VPN status in menu bar               |
|                                                                                                    |                                           |

|                                                                                                    | 0        |                                        | Network            |                      |                   |
|----------------------------------------------------------------------------------------------------|----------|----------------------------------------|--------------------|----------------------|-------------------|
|                                                                                                    | Show All |                                        |                    |                      | Q                 |
|                                                                                                    |          |                                        |                    |                      | voalux ee         |
|                                                                                                    |          | Location:                              | Automatic          | ÷                    | - Abulayeee       |
|                                                                                                    |          |                                        |                    |                      |                   |
| e E                                                                                                    | thernet  | ~~~~~~~~~~~~~~~~~~~~~~~~~~~~~~~~~~~~~~ | Status             | Connected            |                   |
|                                                                                                    | onnected |                                        | Connect Time:      | 00:00:46             | Sent: 000000000   |
| •                                                                                                    | pnlux (  | a                                      | IP Address:        | 10.123.2.2 Rec       | eived: 0000000000 |
|                                                                                                    |          |                                        |                    |                      |                   |
|                                                                                                    |          |                                        | Configuration:     | Default              | •                 |
|                                                                                                    |          |                                        | Server Address:    | t4lbkh.vpnlux.net    |                   |
|                                                                                                    |          |                                        |                    |                      |                   |
|                                                                                                    |          |                                        | Account Name:      | dusbbquaz6           |                   |
|                                                                                                    |          |                                        | Encryption:        | Automatic (128 bit o | or 40 bit) 🛟      |
|                                                                                                    |          |                                        |                    | Authentication Setti | ngs               |
| Sec.                                                                                                    |          |                                        |                    | Discourse            |                   |
| distantia di seconda di seconda di seconda di seconda di seconda di seconda di seconda di seconda di seconda di                                                                                                    |          |                                        |                    |                      |                   |
|                                                                                                    |          |                                        |                    |                      |                   |
| and the second second sec |          |                                        |                    |                      |                   |
| and the second                                                                                                    |          |                                        |                    |                      |                   |
| and the state of the                                                                                                    |          |                                        |                    |                      |                   |
| +                                                                                                    | - 0.     |                                        | Show VPN status in | n menu bar           | Advanced ?        |
|                                                                                                    | - w.     |                                        |                    |                      |                   |

# STEP 13. Click **Disconnect** when you finish

#### DELETE VPN CONNECTION

Open **Network** (see STEP 1 and STEP 2), select VPN connection and click "-" icon to delete VPN connection

| ⊖ ○                               |                 | Network                                                           | Q                                                                                                    |             |
|-----------------------------------|-----------------|-------------------------------------------------------------------|----------------------------------------------------------------------------------------------------|-------------|
|                                   | Location:       | Automatic                                                         | •                                                                                                    | vpnlux.com  |
| Ethernet<br>Connected vplux vplux |                 | Status:                                                           | Not Connected                                                                                                  |             |
|                                   |                 | Configuration:<br>Server Address:<br>Account Name:<br>Encryption: | Default<br>t4lbkh.vpnlux.net<br>dusbbquaz6<br>Automatic (128 bit or 40 b<br>Authentication Settings<br>Connect | it)         |
|                                   | elected service | Show VPN status i                                                 | n menu bar Adu                                                                                                 | vanced) (?) |